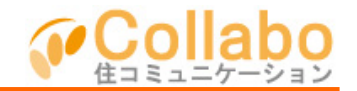

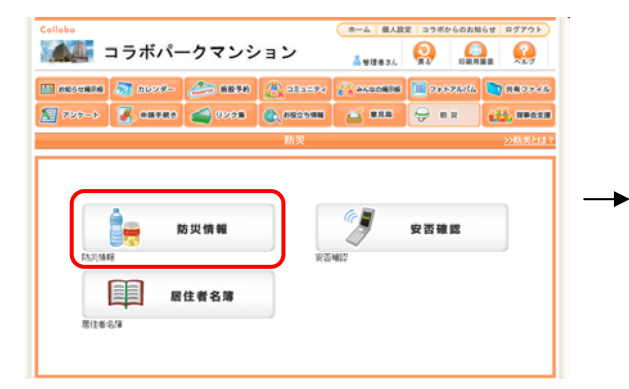

「防災情報」を選択。

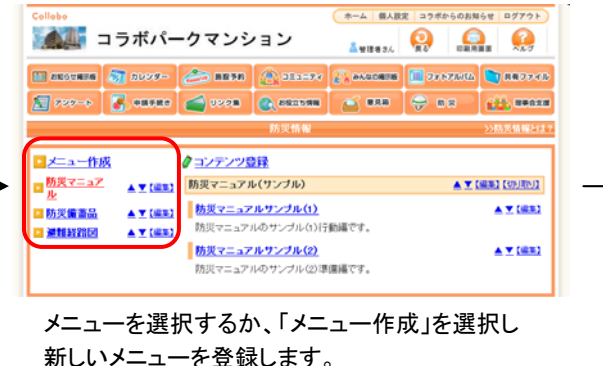

新しいメニューを登録します。 「コンテンツ登録」を選択すると新しいコンテンツを 作成することができます。

|                | コラボパ-                          | -クマンシ             | /ヨン          | ▲ 管理者さん    |              |                  |
|----------------|--------------------------------|-------------------|--------------|------------|--------------|------------------|
| anoun:         | a 🗿 275.52                     | 🝰 8834)           | (A) 384594   | ALCORTS    | 10 73 676 AL | 🐚 R879           |
| <b>2</b> 250-1 | S entre                        | assa 🦢            | 2002598      | <b>888</b> | 😌 = = = =    | <b>111,</b> 1880 |
|                |                                |                   | 防災情報         |            |              | >>防災情報と          |
| カテゴリ 🗙         | ■カテゴリを選択してくた<br>「防災マニュアルくサンプ   | きい。<br>4) 🖌 カテニンの | k HA         |            |              |                  |
| タイトル 🕱         | ■コンテンパッタイトルペ                   | ご記入くだき、い          |              |            |              |                  |
| URL            | ■ホームページへのりこ                    | ウを作成する場合は         | リリレを登録してください |            |              |                  |
| 1989           | ■タイトルの説明をご記                    | んのさきい。            |              |            |              |                  |
|                |                                |                   |              |            |              |                  |
| III ABLX*A     | <ul> <li>コンテンツの詳細説明</li> </ul> | きご記入ください。         |              |            |              | -11              |
|                | 太斜線色                           | 林大大小 西            | R 🔞 7+21-2-  | しの使い方      |              |                  |
|                |                                |                   |              |            |              |                  |
|                |                                |                   |              |            |              |                  |
|                |                                |                   |              |            |              |                  |
|                |                                |                   |              |            |              |                  |

「タイトル」「説明」を入力。 必要に応じてその他の任意項目も入力。 確認→登録。

| Collabo                     |                    |                 | *               | 定 コラボからのお知   | 16t 0770F  |
|-----------------------------|--------------------|-----------------|-----------------|--------------|------------|
| ■▲▲ コラボパー                   | -クマンシ              | ョン              | 品俗理者さん          |              |            |
| 🖬 andersta 🔊 desse=         | <b>***</b> ***     | A 22,2294       |                 | 1 78 H 76 16 | 🐚 R827-46  |
| 🔊 729-6 🛃 ORFRO             | <b>29908</b>       | C. ARCORN       |                 | 🕀 88         | 122, BROOM |
|                             |                    | 防災情報            |                 |              | >>防災情報とは?  |
| ■ <u>防災マニュアル</u><br>■ 防災債務品 | 防災マニュアル            | レサンブル(1)        |                 |              |            |
| ■ 連續経路図                     | ■高層住宅防災<br>震災時活動マ. | じ対策<br>ニュアル策定の手 | 引き(中央区)         |              |            |
|                             | …防災マニ              | ュアル作成の参考        | けごなります。         |              |            |
|                             | ■震災時活動マ            | マニュアル (行動編      | )               |              |            |
|                             | …エレベー              | ター、電気、ガス、       | 水道が使えないこと       | とを前提の対応など    | :          |
|                             | ■活付ファイル            | _               | _               | _            |            |
|                             | 4-2jumbitenp.df    | 5-34444         | <u>ahau 6-3</u> | laspdf       |            |
|                             |                    | houl pd         | 1               |              |            |

マンション内の防災情報を事前に登録しておくと便利です。 (防災マニュアル、防災備蓄品、避難経路、緊急連絡先など)

・共用部の備蓄品を確認しておけば、専有部の備蓄品購入の参考になります。

・避難経路(災害マップ)を予め印刷しておけます。

・災害時における居住者の混乱を減らせます。

防災情報が登録されました!

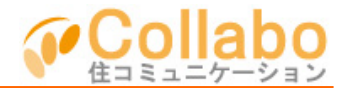

A: CSVファイルで一括アップロードする方法(予め紙などで居住者情報収集しCSVファイルを作成する必要があります。)

※管理会社権限ユーザーのみご利用頂けます

| llat                | 60 W                                                                                                    | 理画面(管理会社)                                                                                                    |                                | 本-4 :                        | コラボからのお知ら                       | らせ ログアウト                                                     |
|---------------------|----------------------------------------------------------------------------------------------------|----------------------------------------------------------------------------------------------------|--------------------------------|------------------------------|---------------------------------|--------------------------------------------------------------|
|                     |                                                                                                    | コラボパーク                                                                                                    | マンシ                            | ション 🔒 🛯 🖉                    |                                 |                                                              |
|                     | *                                                                                                    | 1918 a-4-                                                                                                    | 11.12<br>1                     | 機能設定<br>広告管理<br>通知           |                                 | 254                                                          |
|                     |                                                                                                    |                                                                                                    |                                | ユーザー情報                       | <u>&gt;&gt;=</u>                | マーザー情報とは                                                     |
| 2-                  | -4-                                                                                                    | 偶難 ユーザーグルー                                                                                                    | ブ相                             | 原管理 ユーザー登録                   | 居住者名簿                           |                                                              |
| 龍急                  | 時な                                                                                                    | ど、各ユーザーへお知らせ                                                                                                    | メールを送信                         | することができます。                   |                                 |                                                              |
| 表示<br>進び<br>■ 刊     | : 37<br>38 (3<br>2414                                                                                   | CCの相保 💌<br>参写順 💌<br>会 (ユーザー数 2)                                                                                                    |                                |                              | 2-9                             | 数 合計 9                                                       |
| 表示<br>進び<br>■ 月     | 1 94<br>10 10<br>20<br>20<br>20<br>20<br>20<br>20<br>20<br>20<br>20<br>20<br>20<br>20<br>20             | ての複果 ▼<br>参写用 ▼<br>会 (ユーザー数 2)                                                                                                    |                                |                              | 2-9<br>×-1                      | ー数 合計 9<br>レ連信                                               |
| 長示                  | 、 サハ<br>一般<br>日本<br>日本<br>日本<br>日本<br>日本<br>日本<br>日本<br>日本<br>日本<br>日本                                  | CCの相限 ▼<br>参学期 ▼<br>会 (ユーザー数 2)<br>ユーザー名                                                                                                    | 香芍                             | Ŧĸ                           | ユーザ・<br>メール<br>PC<br>(全滅死)      | <ul> <li>一数合計9</li> <li>レ逆信</li> <li>携帯<br/>(企業択)</li> </ul> |
| 表示<br>住び<br>王王      | マイト<br>「東日<br>「夏日<br>「夏日<br>「夏日<br>日<br>日<br>日<br>日<br>日<br>日<br>日<br>日<br>日<br>日<br>日<br>日<br>日        | cco曲根 ><br>参知 ><br>会 (ユーザー数 2)<br>ユーザー名                                                                                                    | <b>書号</b><br>505               | <i>х</i> т<br><b>Пре</b>     | ユーザ・<br>メール<br>PC<br>(全選択)      | ー数 合計 9<br>し送信<br>(注意)<br>(注意)<br>(注意)                       |
| 表示<br>住び<br>日<br>品  | 、<br>すれ<br>一般<br>一般<br>一般<br>一般<br>一般<br>一般<br>一般<br>一般<br>一般<br>一般                                     | SCの毎果 ▼<br>参写罪 ▼<br>会 (ユーザー数 2)<br>ユーザー名                                                                                                    | <b>委号</b><br>505<br>612        | уғ<br><b>78</b> 6            | 2-9<br>x-1<br>PC<br>[2:309]     | - 数 合計 9<br>レ送信<br>(全滅形)                                     |
| 表示<br>進び<br>単刊<br>▲ | マ<br>期<br>日<br>日<br>日<br>日<br>日<br>日<br>日<br>日<br>日<br>日<br>日<br>日<br>日<br>日<br>日<br>日<br>日<br>日        | ○○曲線 ▼<br>「「「」」」<br>「「」」」<br>「」」」<br>「」」<br>「」」<br>「」」<br>「」」<br>「」」」<br>「」」」<br>「」」<br>「」」<br>「」」<br>「」」<br>「」」<br>「」」」<br>「」」」<br>「」」<br>「」<br>「 | <b>書号</b><br>505<br>(112       | 3x<br>148                    | ユーザ<br>メール<br>PC<br>注意記         | - 赦 合計 9<br>(注意<br>(注意駅)<br>                                 |
| 表示<br>進び<br>単刊      | マ<br>期<br>日<br>日<br>日<br>日<br>日<br>日<br>日<br>日<br>日<br>日<br>日<br>日<br>日<br>日<br>日<br>日<br>日<br>日        | (この希望 ▼<br>多交開 ▼<br>会 (ユーザー数 2)<br>ユーザー表 2)<br>(ユーザー数 4)                                                                                                    | <b>書号</b><br>505<br>012        | эк<br>   <b>А</b> ВВ<br>   - | 2-9<br>x~1<br>[2:3]81           | - 数 合計 9<br>し逆信<br>(全選択)<br>正<br>し逆信                         |
| 表示<br>造び<br>単刊<br>▲ | マ<br>- 取<br>- 取<br>- 取<br>-<br>-<br>-<br>-<br>-<br>-<br>-<br>-<br>-<br>-                                | (この希望 ▼<br>号で用 ▼<br>号で用 ▼<br>コーザー数 2)<br>ユーザーあ 2)<br>(ユーザー数 4)<br>ユーザー名                                                                                                    | 書号<br>505<br>012<br>書号         | ید<br>1884  <br>بر           | 2-9-<br>3-1<br>PC<br>(1233)<br> | - 数 合計 9<br>送信<br>務準<br>(全選家)<br>ご<br>送選家)<br>(送信<br>(注選家)   |
|                     | 「<br>東京」<br>「<br>「<br>「<br>「<br>」<br>「<br>」<br>「<br>」<br>「<br>」<br>「<br>」<br>「<br>」<br>「<br>」<br>「<br>」 | cco曲線 ♥<br>また用 ♥<br>たた (ユーザー数 2)<br>ユーザー表 2)<br>(ユーザー数 4)<br>ユーザー名                                                                                                    | 書号           505           012 | 3K<br>A85<br>                | 2-4<br>                         | - 数 合計 9<br>(送信)<br>(注信)<br>(注意取)<br>(注意取)<br>(注意取)<br>(注意取) |

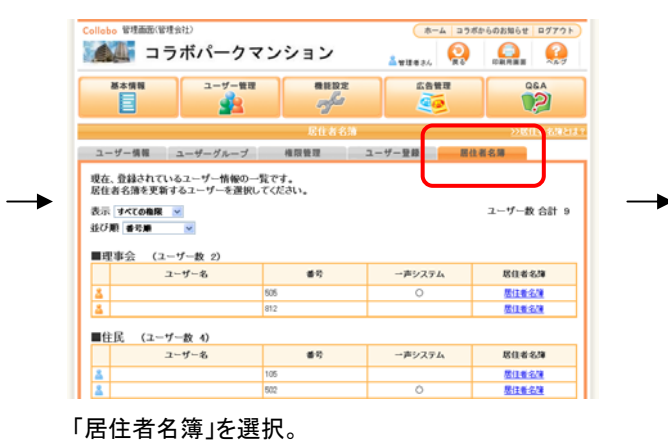

|          | ユーザー名                     | <b>委</b> 号 | 一声システム | 居住者名为          |
|----------|---------------------------|------------|--------|----------------|
| 4        |                           | 105        |        | 居住着名词          |
| 2        |                           | 502        | 0      | 居住着名词          |
| <u> </u> |                           | 504        |        | 居住着名词          |
| 2        |                           | 512        |        | 居住着名词          |
|          |                           |            |        | 居住者名は<br>常住者名は |
| 4        |                           |            |        | 居住着名词          |
| ■居住者-83  | わがウンロード<br>民日書名語csvダウンロート | 1          |        |                |

①現在の居住者名簿(CSVファイル)をダウンロードし、
 各項目を入力。
 ②完成したCSVファイルをアップロードし登録完了。

管理画面(管理会社)にて「ユーザー管理」を選択。

## B: 各居住者にコラボ画面で名簿情報を登録してもらう方法

| <sup>Nobo</sup><br>▲ コラボパークマンション                                     | ホーム 個人設定 コウボからのお知らせ ログアクト<br>品 世球巻きん 愛の 日本 美子                                                                                                    |
|----------------------------------------------------------------------|----------------------------------------------------------------------------------------------------|
| ) MEDURAN 🏹 2022- 🌧 REFR 🌊 233297<br>] 727-5 🕃 CRARE 🧉 2208 🔍 CRAREN | <ul> <li>→ ALLOWER</li> <li>→ ALLOWER</li> <li>→ ALLOWE</li></ul> |
| 防災                                                                   | >>兩页とは?                                                                                                    |
| 防災情報                                                                 | 安否確認                                                                                                    |
| 70×40<br>国住者名薄<br>10×40                                              | 5462                                                                                                    |
| Q178.904                                                             |                                                                                                    |
| 居住者名簿」を選択。                                                           |                                                                                                    |

|                                                                                             |                                                                                                    |                                                                                                    | -                                                                                    |                     |                 |      |                                                                                                    |                              |
|---------------------------------------------------------------------------------------------|----------------------------------------------------------------------------------------------------|----------------------------------------------------------------------------------------------------|--------------------------------------------------------------------------------------|---------------------|-----------------|------|----------------------------------------------------------------------------------------------------|------------------------------|
| NECTRON 1                                                                                   | 1 2000-                                                                                                    |                                                                                                    | se (Shere                                                                            | 1599 V              | AVROND          |      | 0.0500000                                                                                                    |                              |
| <b>720-</b> 0                                                                               | <b>•</b>                                                                                                    | 0 🔄 🕬                                                                                                    | 8 (2,800)                                                                            | 598                 | <b>e</b> 888    | - 🔗  | 82                                                                                                    | 688                          |
|                                                                                             |                                                                                                    |                                                                                                    | 居住者                                                                                  | 8勝                  |                 |      |                                                                                                    | <u>&gt;&gt;)居住</u> #         |
|                                                                                             |                                                                                                    |                                                                                                    |                                                                                      |                     |                 |      |                                                                                                    |                              |
|                                                                                             |                                                                                                    |                                                                                                    |                                                                                      |                     |                 |      |                                                                                                    |                              |
|                                                                                             |                                                                                                    |                                                                                                    |                                                                                      |                     |                 |      |                                                                                                    |                              |
| #9<br>704                                                                                   | 0=+                                                                                                    |                                                                                                    |                                                                                      |                     |                 |      |                                                                                                    |                              |
| <b>春</b> 号<br>居住者                                                                           | O <i>预</i> 有 (                                                                                                    | ◎ 黛信人 (所有者                                                                                                    | 18                                                                                   | )                   |                 |      |                                                                                                    |                              |
| 春号<br>居住者<br>居住者(世帯主)                                                                       | 〇所有<br>氏名 管理者                                                                                                    | ₿₩ 個人 (75 有相                                                                                                   | F名                                                                                   | >                   |                 | 6    |                                                                                                    | _                            |
| 存着<br>居住者<br>居住者(世帝主)                                                                       | <ul> <li>○所有</li> <li>()</li> <li>()</li> <li< td=""><td>○ 第1番人 (75 有名)<br/>第1番 (20)定電話・1</td><td>1名<br/>うりがな<br/>外帯電話など)1</td><td>&gt;</td><td></td><td>R</td><td>84</td><td></td></li<></ul> | ○ 第1番人 (75 有名)<br>第1番 (20)定電話・1                                                                                | 1名<br>うりがな<br>外帯電話など)1                                                               | >                   |                 | R    | 84                                                                                                    |                              |
| 春号<br>                                                                                      | <ul> <li>○ 所有</li> <li>氏名 管理者</li> <li>本人連絡先</li> <li>E</li> </ul>                                                                                                    | <ul> <li>登録信人(所有者</li> <li>電話(固定電話・!</li> <li>メールアドレス(Pi</li> </ul>                                            | (名)<br>うりがな<br>男卒電話など)1<br>C・携帯電話など)1                                                |                     |                 | . et | 84 (1995)<br>(1995)                                                                                                    |                              |
| 69<br>居祖者<br>居祖者(世帝王)                                                                       | ⑦预有<br>氏名 管理者<br>本人連絡先<br>()                                                                                                    | ○ 登信人 (所有者<br>電話(固定電話・!<br>メールアドレス(Pi                                                                          | (名)<br>るりがな<br>男帯電話など)1<br>C・携帯電話など)1                                                | )<br>\$-#7f         | シス建設テス          | 93   | 80 (1997)<br>(1997)                                                                                                    |                              |
| 中華<br>居住華<br>居住奄(世華主)                                                                       | ⑦ 然有<br>氏名<br>並便着<br>本人連結先<br>E<br>メモ                                                                                                    | ○ 録信人 (別有者<br>電話(団定電話・!<br>メールアドレス(Pi                                                                          | :名<br>うりがな<br>非常電話など21<br>C・携帯電話など21                                                 | )<br>\$-#7f         | 「レス暗思テス         | 93   | 84<br>(1997)<br>(1997)                                                                                                    | <br>63001<br>63001<br>]      |
| 空音<br>日本<br>(上平台) 歩引品<br>(上平台) 歩引品<br>(上平台) 歩引品<br>(上平台) 単一日<br>(日本) (日本)                   | <ul> <li>○所有 (</li> <li>(</li> <li>(&lt;</li></ul>                                                                                                    | D 録信人 (75)神智<br>電話(図定電話・P<br>メールアドレス(Pi                                                                        | ・名<br>るりがな<br>界帯電話など)1<br>C・携帯電話など)1<br>こ・携帯電話など)1<br>こ・対称電話など)1                     | )<br>[]<br>[]<br>[] | レス確認テス          | 9    | 8M [<br>255/23<br>255/23 | 000<br>000<br>000            |
| 学会<br>総議会<br>(登等型)<br>(日間(人)<br>(人)<br>(人)<br>(人)<br>(人)<br>(人)<br>(人)<br>(人)<br>(人)<br>(人) | <ul> <li>○所有</li> <li>氏名</li> <li>管理者</li> <li>本人連絡先</li> <li>K名</li> <li>下人連絡先</li> </ul>                                                                                                    | 2 算信人 (所有者<br>電話(国空電話・1<br>メールアドレス(P)<br>電話(国空電話・1                                                             | ・名<br>るりがな<br>男学電話など)1<br>こ・携帯電話など)1<br>こ・携帯電話など)1<br>うりがな<br>男学電話など)1               | )<br>3              | 「レス暗認テス         | 84   | 87 (25):3<br>(25):3<br>(25):3<br>(25):3<br>(25):3<br>(25):3<br>(25):3<br>(25):3                                                                                                    | 1000<br>1000<br>1000<br>1000 |
| 交量<br>総任者<br>歴任年(世年王)<br>(日恩人1                                                              | <ul> <li>○ 所有</li> <li>氏名</li> <li>笠理名</li> <li>本人連絡先</li> <li>メモ</li> <li>氏名</li> <li>馬名</li> <li>本人連絡先</li> <li>町</li> </ul>                                                                                                    | <ul> <li>2 録信人 (75和者)</li> <li>電話(回定電話・!</li> <li>マールアドレス(P)</li> <li>電話(回定電話・!</li> <li>マールアドレス(P)</li> </ul> | ・名<br>るりがな<br>券帯電話など)1<br>こ・携帯電話など)1<br>こ・携帯電話など)1<br>うりがな<br>券帯電話など)1<br>こ・携帯電話など)1 |                     | <b>・レス確認</b> テス | 8    | 87 [<br>  (25):3<br>  (25):3<br>  (25):3<br>  (25):3<br>  (25):3<br>  (25):3<br>  (25):3                                                                                                    |                              |

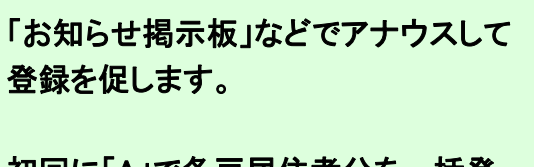

初回に「A」で各戸居住者分を一括登録し、その後は「B」で各住戸毎に更新する方法が一般的です。

各項目を入力、登録。

「安否確認」利用方法

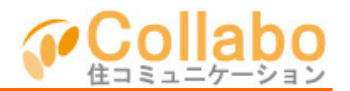

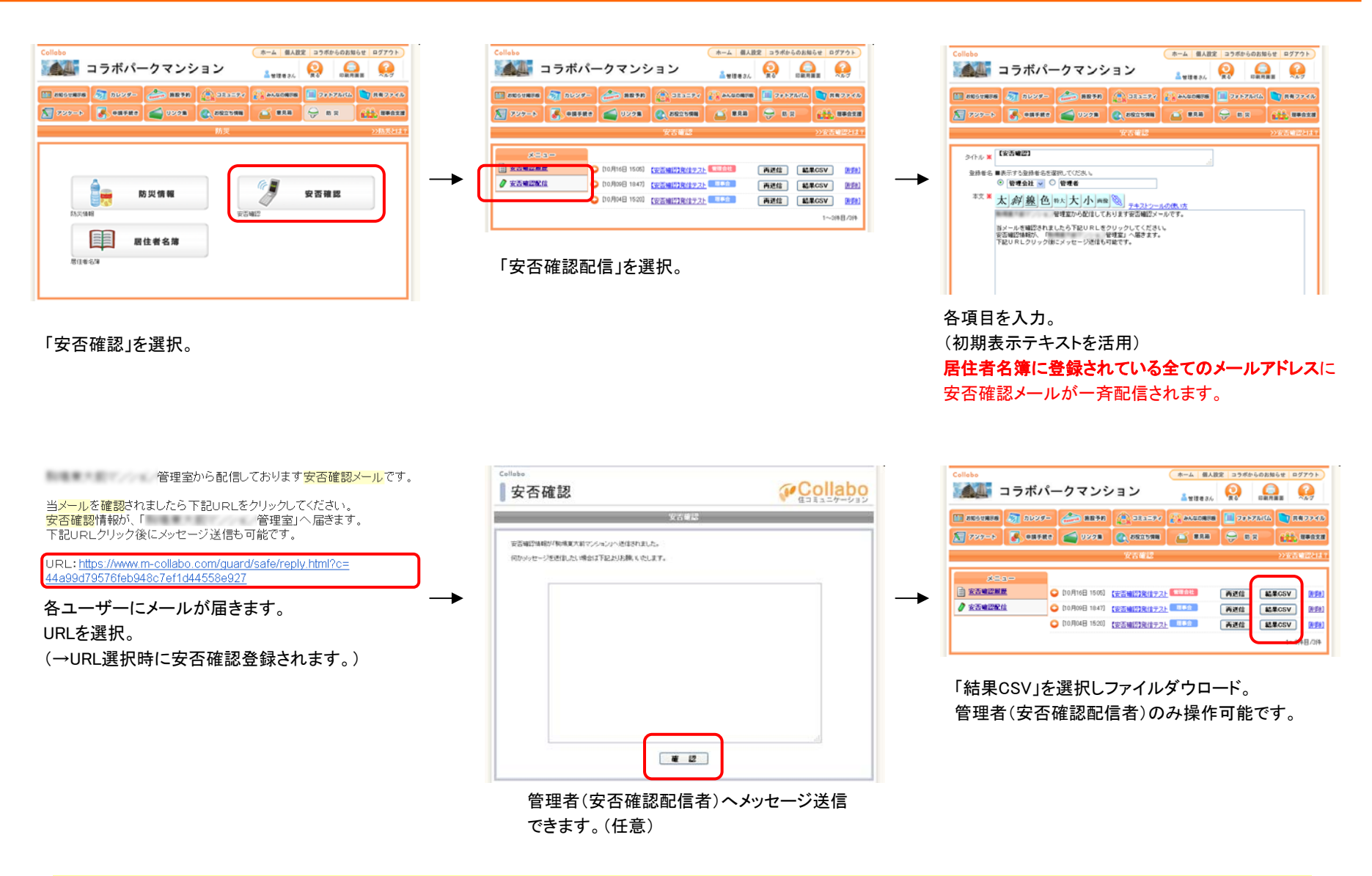

※【注意】「居住者名簿」にメールアドレスが登録されていなければ配信されません。